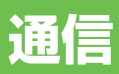

| 携带電話             | 108 |
|------------------|-----|
| ハンズフリー通話を使う      | 108 |
| 電話を受ける           | 108 |
| 電話をかける           | 109 |
| 地図に登録された電話番号にかける | 110 |
| 通話中メニューについて      | 110 |
| 電話を切る            | 110 |
| メモリダイヤルを読み込む     | 111 |

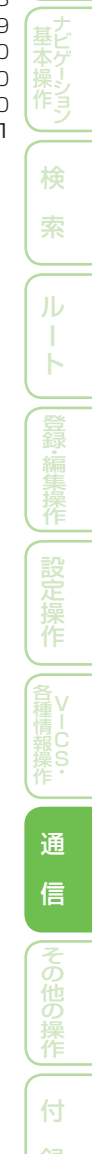

# 携帯電話

#### デジタル携帯電話を接続すると、本機の携帯電話機能を使うことができます。

#### 携帯電話の機能を使用するには

別売の携帯電話接続ケーブルまたは別売の Bluetoothユニットで本機に携帯電話を接 続する必要があります。詳しくは「通信接続 設定」(→P81)を参照してください。

#### ⑦アドバイス

- ・携帯電話をお使いになるときは、必ず「通信機 器使用上のご注意」(→P81)をよくお読みください。
- 本機は、割込通話および三者通話サービスに は対応していませんので、携帯電話側で操作 してください。なお、割込通話や三者通話サー ビスのご利用中に本機を操作すると、通話が切 れることがあります。

#### ハンズフリー通話でエコー (残響音)が 気になるときは

エコーは相手の声が車両スピーカーを通し てマイクに入り込むことが原因で発生しま す。スピーカーからの声がマイクに入らな いようにすることでエコーを軽減できます。 また、電話回線状況、使用する携帯電話、通 話相手の環境によりエコーが発生する場合 もあります。

以下のような方法でエコーを軽減できる場 合があります。

- ●受話音量を小さくする(→「音量を調整する」 (P90))
- •お互いに一呼吸おいて話す
- ガイド音声出力を助手席側のスピーカーの みに設定する (→「ガイド/ハンズフリー SP 設定」(P189))

ただし、ナビ本体内部のエコーキャンセラー の仕組み上、完全にエコーをなくすことはで きません。また、通話相手側が大きな声で 話すとさらに聞き取りにくくなります。

#### ⑦アドバイス

・通話中メニューで受話音量を調整することも できます。(→P110)

# ハンズフリー通話を使う

本機に接続された携帯電話で、ハンズフ リー通話を行うことができます。

#### ⑦アドバイス

 ・通話相手の音声が聞き取りやすいように、受話 音量を調整してください。(→P90)

#### 🕥 注意

 安全運転のため、運転中の通話はできるだけ 避けてください。やむを得ず走行中に通話を する場合は、周りの安全を十分に確認して通 話は手短かに終了するようにしてください。

#### ■電話を受ける

#### 電話がかかってくると

本機と携帯電話を接続しているときは、以下 のような電話の着信を案内するメッセージ が表示され、着信案内の音が流れます。

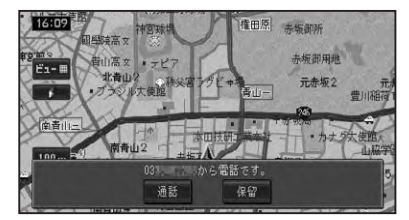

#### ⑦アドバイス

- ・電話が着信すると"トゥルルルル"という音が 一度鳴って、着信を知らせます。
- 一部の携帯電話では、着信音がスピーカーから 出力されないことがあります。
- ・登録地に登録されている電話番号と一致する と、その地点の名称が表示されます。
- メモリダイヤル (→P111) に登録されている 電話番号と一致すると、メモリダイヤルで登録 された名称が表示されます(登録地とメモリダ イヤルの電話番号が同じときは、登録地の名称 が表示されます)。

- 1つの電話番号が複数の登録地に登録されている、または該当するデータが本機に登録されていない場合は、かけてきた相手の電話番号が表示されます。
- 発信者番号通知サービスの利用状況によっては、かけてきた相手の電話番号や名前は表示されません。
- •Bluetooth使用時で、データ通信とハンズフ リー通話が同時に使用できる機種に関して、 データ通信中に電話がかかってきた場合には 携帯電話側で着信音が鳴り、本機では操作で きませんのでご注意ください。

#### かかってきた電話に出るには

電話がかかってきたときに<mark>通話</mark>にタッチす ると電話がつながり、通話することができ ます。

## ⑦アドバイス

- 携帯電話のボタンを押して電話に出ることも できます。
- ・電話を切るときは、「電話を切る」(→P110)の 操作をします。

#### 応答保留するには

電話がかかってきたときに保留にタッチすると応答保留することができます。 応答保留中に通話にタッチすると電話がつながり、切断にタッチすると電話が切れます。

## ⑦アドバイス

・携帯電話によっては、応答保留できない場合が あります。

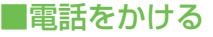

1 (NAVI)を押し、 情報・通信/設定 ー携帯電話 にタッチする

# 2 電話をかける方法にタッチする

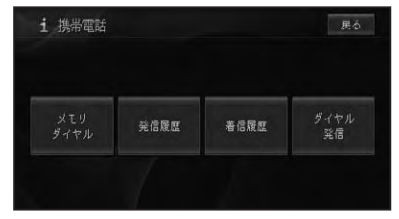

| メモリダイヤルー | 本機に読み込まれた携帯電  |
|----------|---------------|
| 呼び出し     | 話のメモリダイヤルリストを |
|          | 呼び出して電話をかけます。 |
| 発信履歴     | 発信履歴のリストを呼び出  |
|          | して電話をかけます。    |
| 着信履歴     | 着信履歴のリストを呼び出  |
|          | して電話をかけます。    |
| ダイヤル発信   | 電話番号を入力して電話を  |
|          | かけます。         |

#### ⑦アドバイス

- 携帯電話のメモリダイヤルを本機に読み込ん でいない場合は、メモリダイヤルー呼び出し は表示されません。
- 発着信の履歴はそれぞれ10件まで自動的に 保存され、10件を超えると、日付の古い履歴 から順に消去されます。
- ・着信履歴で、非通知の相手先に電話をかける ことはできません。
- ・履歴は任意に消去することができます。→「携 帯電話情報を消去する」(P70)

# 3 発信 にタッチする

相手先に電話が発信され、相手と話すこ とができます。

#### 🕥 アドバイス

- ・携帯電話でダイヤルすることもできます。
- ・発信履歴や着信履歴のリスト上から選んだとき に表示される詳細情報にタッチすると、発信日時や電話番号、名称などの詳細情報が表示されます。
- ・発信通話中は、画面左上に電話機のマークまた は通話中メニュー (→P110)が表示されます。

诵

信

# ■地図に登録された電話番号にかける

検索した施設情報に収録されている電話番号や登録地に登録されている電話番号に電話をかけることができます。

## 場所を探して(→P34)施設 の詳細情報(→P42)を表示さ せる

# 2 発信 にタッチする

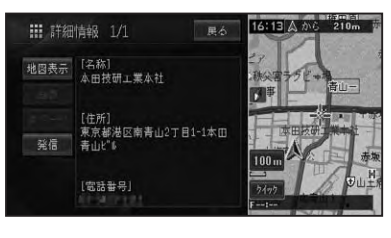

登録されている電話番号にダイヤルします。

## ■通話中メニューについて

通話中メニューでは、受話音量の調節や Bluetoothの通話切り換えを行うことがで きます。

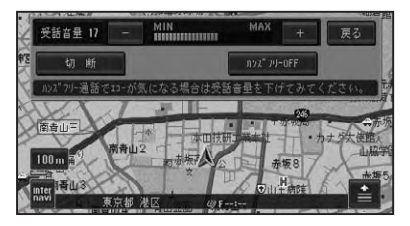

| +          | 受話音量を上げます。       |
|------------|------------------|
| -          | 受話音量を下げます。       |
| 切断         | 電話を切ります。         |
| ハンズフリー     | ハンズフリー機能を ON/OFF |
| ON(OFF)    | します。携帯電話機で通話し    |
| (Bluetooth | たいときに、OFF にします。  |
| 接続時のみ)     |                  |

# アドバイス

- ・ハンズフリー機能をOFFにすると、携帯電話 とのリンクが切断される場合があります。
- 通話中メニューの戻るにタッチしてメニュー を閉じた場合、画面左上の
   通話中メニューを再表示することができます。

#### ■電話を切る

通話が終了したら切断にタッチして、電話を切ります。

# ⑦アドバイス

・携帯電話で電話を切ることもできます。

# メモリダイヤルを読み込む

メモリダイヤル機能を使用するには、事前 に携帯電話に登録されているメモリダイヤ ルを本機に読み込んでおいてください。 携帯電話から最大1500件のデータを本 機に読み込むことができます。

#### ⑦アドバイス

- ・お使いの携帯電話によっては、メモリダイヤル 転送に対応していない場合があります。
- 名前、ヨミ、TEL、グループ、メモリ番号のデー タを読み込むことができます。
- 読み込んだデータはハードディスクに保存されます。
- ・メモリダイヤルは、編集することはできません。
- ・メモリダイヤルの消去方法は、「携帯電話情報 を消去する」(→P70)を参照してください。
- 1人あたり複数の電話番号を登録できる携帯
   電話では、電話番号の登録状態や機種によって、全データを読み出せない場合があります。

| 1 (NA) | /]を押し、  | 情報・通信/設定 |
|--------|---------|----------|
| 一携     | 帯電話 – > | ・モリダイヤル  |
| 一読る    | み込み にく  | マッチする    |

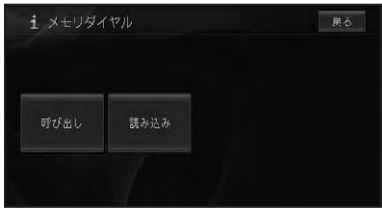

# ⑦アドバイス

- すでにメモリダイヤルのデータが読み込まれている場合は、上書きを確認するメッセージが表示されます。上書きする場合ははいにタッチしてください。
- ・Bluetooth経由での読み込みで、すでにメモ リダイヤルのデータが本機にある場合は、読み 込みにタッチすると読み込み方法選択画面が 表示され、上書き読み込み か追加読み込み かを 選択することができます。

# 2 携帯電話を操作して、メモリダ イヤルを転送する

T

メモリダイヤルが本機に読み込まれます。 読み込みが完了するとメモリダイヤルリ スト画面に戻り、読み込んだデータをメ モリダイヤルとして使用することができ るようになります。

# ⑦アドバイス

- ・Bluetooth経由でメモリダイヤル読み込みを 行う際は接続されている携帯電話からメモリ ダイヤル転送の操作が必要です。
- ・携帯電話が「FOMA」の場合は、電話機上で直接 暗証番号と認証番号を入力します。
- ・携帯電話の事業者によっては、暗証番号を2 種類用意している場合があります。一方の暗 証番号で転送できないときは、もう一方の暗証 番号を入力してください。
- ・Bluetooth経由での読み込みの場合、メモリ ダイヤルの転送が終了すると、追加読み込み を行うかどうかのメッセージが表示されます。 追加で読み込む場合は、はいにタッチしてくだ さい。
- 読み込み中に中止にタッチすると読み込みは 中止しますが、すでに読み込まれたデータは保 存されます。
- ・保存される情報の種類や文字数、メモリ件数 は、携帯電話によって異なります。
- 携帯電話のシークレット機能により登録され たメモリダイヤルも読み込まれます。
- ・携帯電話の自局番号もメモリダイヤルと同時 に読み込まれる場合があります。

11

诵

信

# その他の操作

| フロント/コーナーカメラの操作1              | 14       |
|-------------------------------|----------|
| フロント/コーナーカメラの映像               | 15<br>15 |
| コーノーカメノ吠家の見かた                 | 15       |
| カメラインジケータの表示について              | 15       |
| フロント/コーナーカメラの                 |          |
| 映像表示設定について1                   | 16       |
| カメラを設定する1                     | 16       |
| フロント/コーナーカメラ表示地点の<br>登録について 1 | 16       |
| フロント/コーナーカメラの                 | 10       |
| 画質調整について1                     | 16       |
| リアカメラの操作1                     | 17       |
| リアカメラの映像1                     | 18       |
| 後方の映像を映す1                     | 18       |
| 画面の見方について 1                   | 18       |
| 画面と実際の路面との誤差                  | 20       |
| リアカメラの画質調整について                | 20       |
| 設定内容の初期化とユーザーデータの消去… 12       | 21       |
| 文字の入力操作12                     | 22       |
| 文字の入力操作の流れ1                   | 22       |
| 文字の種類を切り換える 1                 | 22       |
| 全角・半角を切り換える 1                 | 22       |
| 又子を入刀する                       | 22       |
|                               | 22       |
| スペースを空ける 1                    | 23       |
| 文字を挿入する                       | 23       |
| 無変換、変換を行う1                    | 23       |
| 漢字表から入力する 1                   | 23       |
| 文字入力を終了する1                    | 23       |
| かな漢字変換できる記号 1                 | 24       |

その他の操作

# フロント/コーナーカメラの操作

別売のフロントまたはコーナーカメラを装着した場合、低速で走行するとフロントまたは左前コーナーのカメラ映像およびガイド(車両の距離感覚を補う補助マーク)を映すことができます。(ご使用の車に合わせたガイドの表示設定はHonda販売店にて行います。)

タイヤおよびサスペンションを交換するときは、Honda販売店にご相談ください。タイヤおよびサスペンションを交換すると、画面に表示されるガイドの示す位置に誤差が生じることがあります。

#### 🚺 注意

- 本機(フロント/コーナーカメラ)は、障害物などの確認のための補助手段として使用してください。
- フロント/コーナーカメラで映し出す範囲は 限られていますので、画面だけを見ながら走 行することは絶対にしないでください。必ず 目視で確認し、前方および周囲の安全を十分 確保してください。
- 雨滴などがカメラ部に付着すると、映りが悪くなるおそれがあります。
- ・乗車人数・積載量により、車両が傾き画面のガイドの示す位置と実際の路面上の距離・障害物との距離は変化します。必ず、後方および周囲の安全を直接確認しながら運転してください。
- ・以下のような状況では使用しないでください。
   ・凍結したり、すべりやすい路面、または雪道
  - ・ドアが完全に閉まっていないとき
- ・タイヤチェーン、応急タイヤを使用している
   とき
- ディスプレイが冷えているときに、映像が尾を 引いたり、通常より暗くなり認識しにくくなる 場合があります。必ず周囲の安全を直接目で 確認しながら運転してください。
- カメラ本体は、レンズの結露防止のため防滴 密閉構造となっています。カメラ本体のネジ を緩めたり、分解することは絶対にしないでく ださい。防滴性能の劣化をまねき故障等の原 因となります。
- レンズ前面のカバーが汚れていると鮮明な画像が得られません。水滴、雪、泥などが付着したときは水を含ませた柔らかい布等で拭き取ってください。ゴミ等が付いた状態で、乾いた布等で強くこするとレンズカバーにキズが付くことがあります。
- 寒いときにお湯をかけるなど、カメラに急激な温度変化をあたえると、フロント/コーナーカメラが正常に作動しなくなるおそれがあります。
- カメラのレンズの特性により、画面に映る人や 障害物は、実際の位置や距離と異なります。

- カメラ部を強くたたいたり、物をぶつけるな ど、強い衝撃を与えないでください。カメラ の位置、取り付け角度がずれてフロント/コー ナーカメラが正常に作動しなくなるおそれが あります。
- カメラのカバーを強くこすったり、硬いブラシ や研磨剤などでみがいたりすると、カバーが傷 付き、映像に悪影響をおよぼすおそれがあり ます。
- カメラのカバーは樹脂ですので、有機溶剤・ボディワックス・油膜取り剤・ガラスコート剤などを付着させないでください。付着したときは、すぐに拭き取ってください。
- カメラ部をぶつけたときは、カメラの故障などによりフロント/コーナーカメラが正常に作動しなくなるおそれがあります。早めに販売店で点検を受けてください。
- 太陽光を直接長時間撮像しないでください。
   焼き付け現象が残ることがあります。
- •太陽光、ヘッドライトなど強い光が当たると上下に白帯が出ることがあります。

#### 🕥 アドバイス

- フロント/コーナーカメラは、受像素子に固体 撮像素子(CCD素子)を使用しているためカ メラに強い光が入ると、光源を中心に縦に白い 光の線が出ますが、故障ではありません。
- ・長時間使用した場合、温度上昇により白キズや 縦線が出ますが、CCDの特性によるものです。
- 50Hz電源地域の蛍光灯下では、画面のちらつき(フリッカー現象)が起こりますが故障ではありません。
- 湿度の高いとき(雨の日など)は、カメラが曇り、映像が見づらくなることがあります。
- ・夜間または暗所ではカメラの映像が見えない、 または見にくいことがあります。
- ・写真は一例です。モニター画面に映る範囲は 車種によって異なります。
- カメラの映像は、広角レンズを使用しているため、実際の距離と感覚が異なります。

114

フロント/コーナーカメラの操作

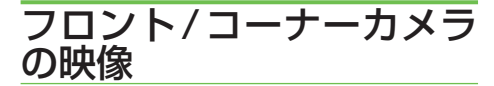

フロント/コーナーカメラの機能は、停車 時や車速が約15km/h以下になった場合、 表示する登録をした地点に近づいた場合な どに、自動的に画面をカメラ映像に切り換 える機能です。

低速時になると常にカメラ映像に切り換わる必要がない場合や、設定した地点だけで表示したい場合、表示操作したとき(② ボタンを押す)だけ表示したい場合など、お好みに合わせた表示設定を行うことができます。

#### 表示例:フロントカメラ

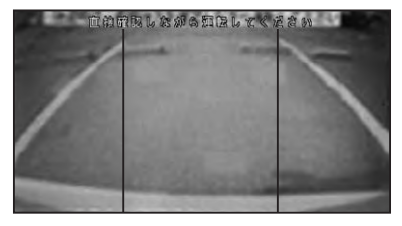

前方の映像が表示されます。

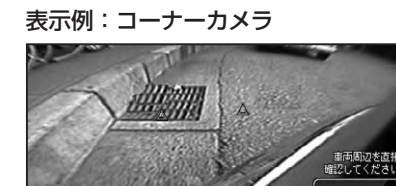

左前の映像が、ガイドとともに表示され ます。

車速が低速(約18km/h以下)より速く なった場合に、表示は元の画面に戻ります。

#### ■コーナーカメラ映像の見かた

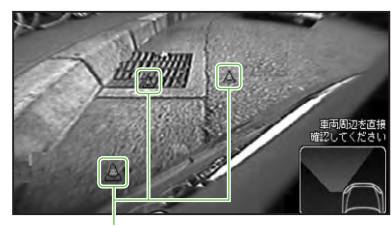

コーナーガイド

前バンパー左コーナーと路肩の距離の目 安を表示します。

#### 🕥 アドバイス

- 電源をONにした直後にフロント/コーナーカ メラボタン操作をした場合、またはカメラ登録 地点表示設定がされている場合は、カメラ映像 が数秒間表示されません。
- ・ガイドは、ハンドル操作とは連動しません。
- ・ご使用の車に合わせたガイドの表示設定は、 Honda販売店にご相談ください。
- ・画面に表示されるガイドは、車種により異なり ます。
- 車や路面の状況により、映る範囲は異なる場合 があります。
- カメラ映像はあくまで目安です。必ず目視で 確認してください。

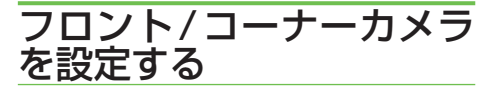

■カメラインジケータの表示について

カメラインジケータの表示をするに設定 しておくと、カメラ設定の設定状態によっ て、低速時や、カメラ映像表示登録地点に きた場合に、自動的にカメラ映像に切り換 わる状態にあるかどうかを、画面で確認す ることができます。

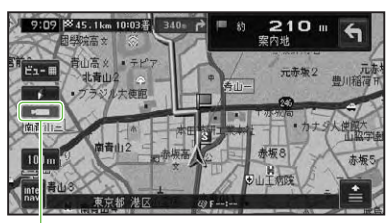

カメラインジケータ

その他の操作

## フロント/コーナーカメラの映 像表示設定について

フロント/コーナーカメラの映像は、以下 の設定で映像を自動表示することができ ます。

- 低速になった場合に常に表示 設定(自動表示:する、登録地点検知: するまたはしない)
- 高速時に③ボタンを押し、低速になった場合のみ表示
   設定(自動表示:しない、登録地点検知: するまたはしない)※ただし1回限り
- カメラ映像を表示するよう登録した地点 に近づき、低速になった場合のみ表示 設定(自動表示:しない、登録地点検知:する)

■カメラを設定する

接続したカメラの設定を行います。

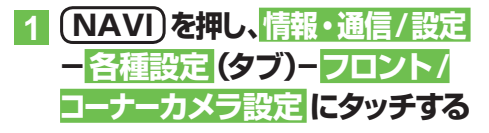

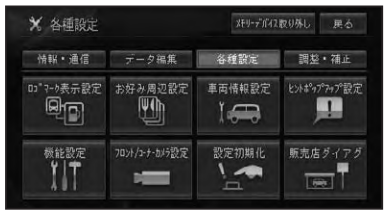

接続したカメラの設定画面が表示され ます。

表示例:コーナーカメラ

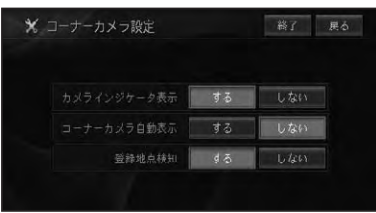

[カメラインジケータ表示]

| する  | インジケータを表示します。  |
|-----|----------------|
| しない | インジケータを表示しません。 |

# [フロントカメラ自動表示]

| する  | 低速時に自動表示します。   |  |  |  |  |
|-----|----------------|--|--|--|--|
| しない | 低速時でも自動表示しません。 |  |  |  |  |

#### [登録地点検知]

| する  | 登録地点で自動表示します。   |
|-----|-----------------|
| しない | 登録地点でも自動表示しません。 |

#### ⑦アドバイス

- 自動表示をするに設定しておくと、一時停止や信号停止などの交通状況、渋滞や峠道などでも低速になるたびにカメラ映像に切り換わります。カメラ映像が必要ない場所では、しないに設定し、必要な場合にです。
- ・よく使う駐車場や車庫、見通しの悪いT字路な どをカメラ表示地点に登録しておき、登録地点 検知をするに設定しておくと、駐車や車庫入 れ時、市街地の走行時に便利です。

## ■フロント/コーナーカメラ表示 地点の登録について

登録地点検知をするに設定した場合に、近づくと自動的にカメラ映像に切り換わる地点を登録するには、「地点の登録」(→P64)、「登録地の編集」(→P66)を参照してください。

#### 🕦 アドバイス

・カメラ表示地点に近づいても、低速になってい ない場合は、カメラ映像は表示されません。

## ■フロント/コーナーカメラの画 質調整について

フロント/コーナーカメラの映像は、DVD 映像やワンセグ映像と同様に、画質を調整 することができます。詳しくは、「画質を調 整する」(→P192)を参照してください。

# リアカメラの操作

別売のリアカメラを装着した場合、バッグギアにシフトすると、本機の画面に自動で後方のカメラ映像およびガイド(車両の車幅や距離感覚を補う補助マーク)を映すことができます。(ご使用の車に合わせたガイドの表示設定はHonda販売店にて行います。)

タイヤおよびサスペンションを交換するときは、Honda販売店にご相談ください。タイヤおよびサスペンションを交換すると、画面に表示される距離目安マークやガイドの示す位置に誤差が生じることがあります。

#### 1)注意

- 本機(リアカメラ)は、障害物などの確認のための補助手段として使用してください。
- リアカメラで映し出す範囲は限られていますので、画面だけを見ながら後退することは絶対にしないでください。必ずルームミラー、ドアミラーを併用しながら目視で確認し、後方および周囲の安全を十分確保してください。
- 雨滴などがカメラ部に付着すると、映りが悪く なるおそれがあります。
- ・乗車人数・積載量により、車両が傾き画面のガイドの示す位置と実際の路面上の距離・障害物との距離は変化します。必ず、後方および周囲の安全を直接確認しながら運転してください。
- ・以下のような状況では使用しないでください。
   ・凍結したり、すべりやすい路面、または雪道
  - ・バックドアが完全に閉まっていないとき
  - ・タイヤチェーン、応急タイヤを使用している
     とき
  - ・坂道など平坦でない道
- ディスプレイが冷えているときに、映像が尾を 引いたり、通常より暗くなり認識しにくくなる 場合があります。必ず周囲の安全を直接目で 確認しながら運転してください。
- カメラ本体は、レンズの結露防止のため防滴 密閉構造となっています。カメラ本体のネジ を緩めたり、分解することは絶対にしないでく ださい。防滴性能の劣化をまねき故障等の原 因となります。
- レンズ前面のカバーが汚れていると鮮明な画像が得られません。水滴、雪、泥などが付着したときは水を含ませた柔らかい布等で拭き取ってください。ゴミ等が付いた状態で、乾いた布等で強くこするとレンズカバーにキズが付くことがあります。
- 寒いときにお湯をかけるなど、カメラに急激な 温度変化をあたえると、リアカメラが正常に作 動しなくなるおそれがあります。
- カメラのレンズの特性により、画面に映る人や 障害物は、実際の位置や距離と異なります。

- カメラ部を強くたたいたり、物をぶつけるなど、強い衝撃を与えないでください。カメラの位置、取り付け角度がずれてリアカメラが正常に作動しなくなるおそれがあります。
- カメラのカバーを強くこすったり、硬いブラシ や研磨剤などでみがいたりすると、カバーが傷 付き、映像に悪影響をおよぼすおそれがあり ます。
- カメラのカバーは樹脂ですので、有機溶剤・ボディワックス・油膜取り剤・ガラスコート剤などを付着させないでください。付着したときは、すぐに拭き取ってください。
- カメラ部をぶつけたときは、カメラの故障などによりリアカメラが正常に作動しなくなるおそれがあります。早めに販売店で点検を受けてください。
- •太陽光を直接長時間撮像しないでください。 焼き付け現象が残ることがあります。
- バックギアにシフトした瞬間は、一旦白画面に なりますが、その後次第に安定します。
- •太陽光、ヘッドライトなど強い光が当たると上下に白帯が出ることがあります。
- ・地図データの更新中はガイドが表示されません。

# ⑦アドバイス

- ・リアカメラは、受像素子に固体撮像素子(CCD 素子)を使用しているためカメラに強い光が入 ると、光源を中心に縦に白い光の線が出ます が、故障ではありません。
- ・長時間使用した場合、温度上昇により白キズや 縦線が出ますが、CCDの特性によるものです。
- 50Hz電源地域の蛍光灯下では、画面のちらつき(フリッカー現象)が起こりますが故障ではありません。
- ・湿度の高いとき (雨の日など) は、カメラが曇り、映像が見づらくなることがあります。

つづく→

その他の操作

- 本機の映像は鏡像となっています。鏡像とは
   映し出される画像が車両のバックミラーやサイドミラーで見るのと同じ左右反転させた画像です。これに対し直接目で見るのと同じ画像を正像と呼びます。
- 夜間または暗所ではリアカメラの映像が見えない、または見にくいことがあります。
- 写真は一例です。モニター画面に映る範囲は 車種によって異なります。リアカメラの映像 は、車体の一部が映し出されるように調整して ください。
- カメラの映像は、広角レンズを使用しているため、実際の距離と感覚が異なります。

# リアカメラの映像

#### ■後方の映像を映す

 シフトレバーをバックギア(R) に入れる

> 後方の映像が自動で画面に映し出され ます。

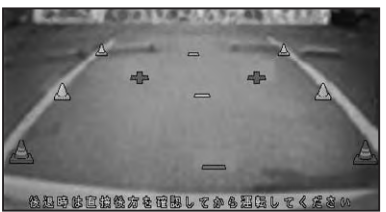

## ⑦アドバイス

- ・画面にコーション(注意文)が表示されます。
- (SOURCE)を長く押すと、リアカメラ映像の設定画面が表示されます。詳しくは、「画質を調整する」(→P192)を参照してください。

# 2 シフトレバーをバックギア(R) 以外に入れる

通常画面に戻ります。

## 🕥 アドバイス

- 電源をONにした直後(オープニング画面表示中)にシフトレバーをバックギア(R)に入れた場合は数秒間、リアカメラの映像にガイドは表示されません。
- ガイドOFF時は、ガイドは表示されません。
   初期設定は「ガイドOFF」です。

# ■画面の見方について

#### 表示マークの見方

バックギアにシフトすると、モニター画面が リアカメラの映像に切り換わり、車幅や距離 感覚を補うガイドが表示されます。

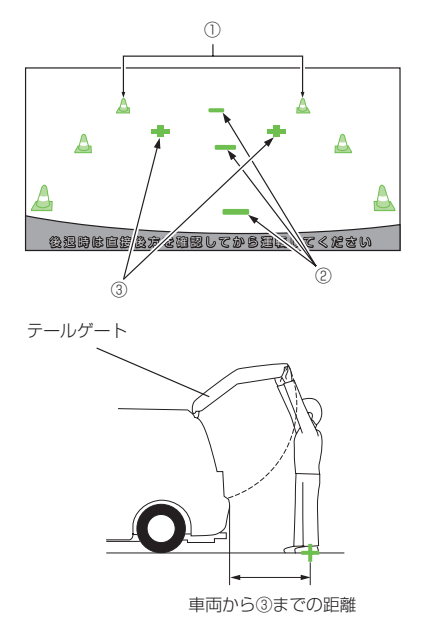

①車幅延長マーク(手前より赤色、黄色、緑色) 車幅の延長線で、車をまっすぐ後退させ たときの進路の目安を示します。 車の後方(バンパー後端から)の距離を示 します。

リアカメラの操作

- •ハンドル操作と連動しません。
- それぞれの中心位置で、約 0.5m 先(赤
   色)・約 1m 先(黄色)・約 2m 先(緑
   色)を示します。
- ②距離目安マーク

車の後方(バンパー後端から)の距離を示します。

- •ハンドル操作と連動しません。
- それぞれの中心位置で、約0.5m先(赤 色)・約1m先(黄色)・約2m先(緑色) を示します。
- ③テールゲート距離目安マーク
   テールゲートなどの開閉に必要な距離を示します。

## 🕥 アドバイス

- ・画面に表示されるガイドは、車両により異なります。販売店にご確認ください。
- 車や路面の状況により、映る範囲は異なること があります。
- カメラに映る範囲には限度があり、バンパーの 両端付近やバンパーの下にあるものは映りま せん。
- 後方の映像は実際の色合いと異なる場合があります。
- 車両によりガイドが左右にずれて表示される ことがありますが、故障ではありません。

#### 距離目安マーク

距離目安マークは路面に対して表示されて いるため、立体物との距離を判断することは できません。

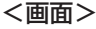

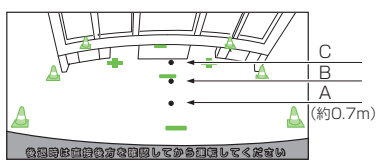

#### <A,B,Cの位置>

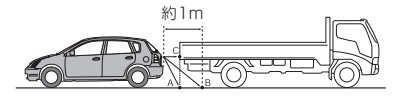

画面では、距離目安マークにより約1m 先(Bの位置)にトラックが駐車してある ように見えますが、実際にはAの位置ま で後退すると、ぶつかります。 画面ではA、B、Cの順に近く見えますが、

実際の距離はAとCは同じ距離で、B は A、Cより遠い距離にあります。

#### ⑦アドバイス

- 車幅延長マークは路面上の距離を示す目安となりますので、画面に立体物が映しだされた場合は実際の距離感とは異なります。
- 次のようなときは、画面が見づらくなることが ありますが、異常ではありません。
  - ·暗いところ。(夜間など)
  - ・レンズ付近の温度が高い、または低いとき。
  - ・カメラに水滴がついたときや、湿度が高いと
     き。(雨天時など)
  - ・カメラ付近に異物(泥など)がついたとき。
  - ・太陽やヘッドランプの光が直接カメラのレンズに当たったとき。
  - ・高輝度の点(車体に反射した太陽など)がカ メラに映ると、CCDカメラ特有のスミヤ現 象\*が発生することがあります。

高輝度の点

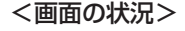

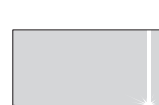

※スミヤ現象:高輝度の点(車体に反射した太陽など)が カメラに映るとその点の上下 (縦方向)に尾を引く現象。

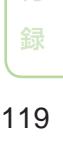

その他の

#### ■画面と実際の路面との誤差

以下の状態のときは、画面のガイドと実際 の路面上の距離・進路に誤差が生じます。 (イラストは標準的なカメラ取付位置の場 合を示します)

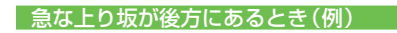

#### <画面>

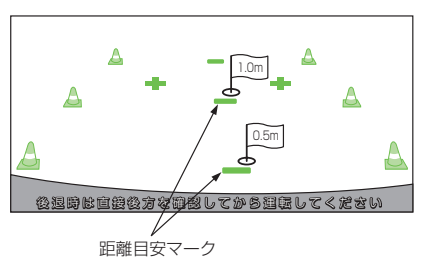

<車の状況>

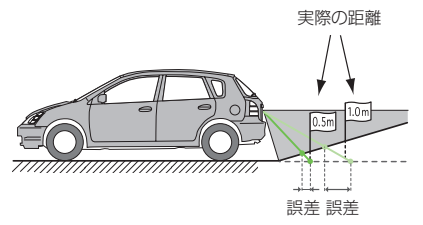

距離目安マークは、平らな路面に対して の距離の目安を示しています。そのため、 上り坂が後方にあるときには、実際の距 離より手前に距離目安マークが表示され ます。

例えば、上り坂に障害物があった場合に は、実際より遠くにあるように見えます。 同様にガイドと実際の路面上の進路にも 誤差が生じます。

#### 急な下り坂が後方にあるとき(例)

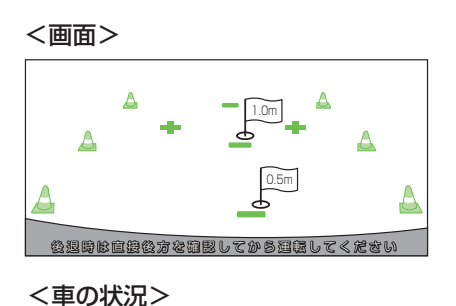

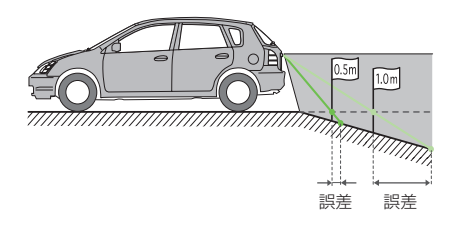

下り坂が後方にあるときには、実際の距離よりうしろに距離目安マークが表示されます。

下り坂に障害物があった場合には、実際 より近くにあるように見えます。

同様にガイドと実際の路面上の進路にも 誤差が生じます。

#### ■リアカメラの画質調整について

リアカメラの映像は、DVD映像やワンセ グ映像と同様に、画質を調整することがで きます。詳しくは、「画質を調整する」(→ P192)を参照してください。 設定内容の初期化とユーザーデータの消去

お客様が購入後に設定した内容や記録したデータを消去して工場出荷時の状態 に戻すことができます。

# 1)注意

- ・一度消去したデータは復活できません。十分 注意してから操作してください。
- 必要な情報は事前に控えておいてください。
   ミュージックラックに録音された音楽データについては著作権上バックアップを行うことはできませんので、ご注意ください。

# オープニング画面が表示されて いる間、(NAVI)を押し続ける

クリア項目選択画面が表示されます。

| 2 | 設定保存領域クリアまたは     |
|---|------------------|
|   | ハードディスクユーザー領域ク   |
|   | リア にタッチする        |
|   | -1.1.1           |
|   | クリアしない           |
|   | 設定保存領域クリア        |
|   | ハードディスクユーザー領域クリア |
|   |                  |

はいにタッチするとデータがクリアされます。

#### 設定保存領域クリアを選んだとき

- •機能設定
- 音量設定
- 車両設定
- ・VICS放送局/受信モード設定/受信周波数
- ・FM文字放送局/受信モード設定/受信周波数
- 高速施設通過情報
- ・通信接続設定(携帯電話/Bluetooth)
- 漢字変換学習度データ
- ・現在ルートの誘導状況
- ・ロゴマーク表示設定
- ・お好み周辺設定
- ・案内中のルート
- •マップクリップサイズ
- ・地図のビュー/スケール/ターゲットマップの設定
- ヒントポップアップ設定
- 自車位置情報
- internavi 設定(起動時案内設定)
- ・取り付け時設定(総走行距離設定)
- internaviVICS設定
- 駐車場セレクト設定
- ・internaviウェザー設定

#### ハードディスクユーザー領域クリアを選ん

#### だとき

センサー学習以外の全ての設定とユーザー データが消去されます。

#### 1)注意

ミュージックラックに録音された音楽データ
 も全て消去されますのでご注意ください。

#### ⑦アドバイス

・センサー学習を初期化するには、センサー学習のオールリセットを行ってください(→P102)。

その他の操作

# 文字の入力操作

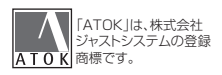

# 場所の名前や電話番号などを登録するときは、文字や数字を入力します。ここでは、メニュー操作中に表示される、文字や数字の入力操作のしかたについて説明します。

# アドバイス

- ・英字、数字、カタカナ、ひらがな、漢字、記号が 入力できます。
- 項目によっては、使用できる文字の種類が制限 されることがあります。例えば、登録地の「ヨ ミ」の場合、カタカナ入力以外は選べません。
- 本機は、文字入力変換システムに、株式会社 ジャストシステムの「ATOK®」を使用してい ます。

# 文字の入力操作の流れ

ー般的な文字の入力操作の流れは、次のようになります。

文字の種類を切り換える → 全角・半角を 切り換える → 文字を入力する → 無変 換、変換を行う → 文字入力を終了する

# 文字の種類を切り換える

# 1 入力切換 にタッチする

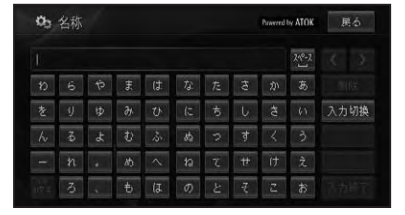

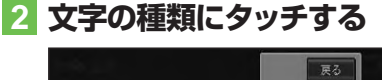

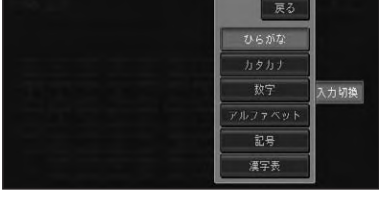

文字の種類が切り換わります。

# ⑦アドバイス

漢字変換入力をするには、ひらがなにタッチします。

# 全角・半角を切り換える

カタカナ、英字、数字、記号の場合は全角・ 半角を切り換えることができます。

# 1 全/半角にタッチする

タッチするごとに、全角と半角が切り換 わります。

# 文字を入力する

#### ■基本操作

1 入力したい文字にタッチする

| व व  |   |   |   |   |    |    |   | < >  |
|------|---|---|---|---|----|----|---|------|
|      |   |   |   |   | ŧ  |    |   | 削除   |
|      |   |   |   | ţ |    | 4  |   | 入力切换 |
|      | 3 | Ð |   |   |    |    | 3 | 変換   |
|      | n |   |   | τ | #  | († | ź | 無変換  |
| 1077 |   |   | 0 |   | -7 | z  |   | 入力終了 |

## ■文字を削除する

 
 ■面右上の <-> にタッチして、 削除したい文字の右側にカーソ ルを移動させる

#### 🕥 アドバイス

 ヨミや検索中の入力画面の場合は、
 ・>で カーソルを移動させることはできません。

# 2 削除 にタッチする

タッチするごとに、カーソルの左側の文 字が1文字ずつ削除されます。カーソル が左端にある場合は、右端の文字が削除 されます。必要な分だけ文字を削除して、 入力をやり直します。

#### 🕥 アドバイス

 
 ・ 
 <del>削除</del>に長くタッチすると、全削除することが できます。

# ■スペースを空ける

1 🎌 にタッチする

| <b>Do</b> 名称 |   |   |    |   | į     | 展る |             |
|--------------|---|---|----|---|-------|----|-------------|
| HONDA        |   |   |    |   | 240-2 | <  |             |
| Â            | В | U | D  | E | Ŧ     | 肖  | 牖           |
|              |   |   |    |   |       | 入力 | 切换          |
| M            | N |   | Р  |   | R     | 全/ | 半角          |
| \$           | Ť | U | W. | U | X     | 大人 | <b>\</b> 这学 |
|              |   |   |    |   |       | 入力 | 將了          |

# ■文字を挿入する

# ■面右上の <-> にタッチして、 文字を挿入したい場所の右側に カーソルを移動させる

カーソルの位置に文字を挿入することが できます。

## ⑦アドバイス

・カーソルは、同じ色で表示されている文字の範 囲内で動かすことができます。

# 無変換、変換を行う

ひらがなをそのまま入力したり、ひらがな を漢字に変換します。

## 1 ひらがなを入力する場合は 無変換、漢字に変換する場合は 変換にタッチする

![](_page_16_Figure_15.jpeg)

# かな漢字変換できる記号

#### 学術記号

| 読み          | 記号                |
|-------------|-------------------|
| いこーる        | =                 |
| ごうどう        | =                 |
| だいなり        | >                 |
| しょうなり       | <                 |
| ばつ          | ×                 |
| ふとうごう       | $\neq$ < > $\leq$ |
|             | $\geq \ll \gg$    |
| ぷらす / たす    | +                 |
| まいなす / ひく   | -                 |
| ぷらすまいなす     | ±                 |
| むげん / むげんだい | ∞                 |
| なぜならば       | ·.·               |
| ゆえに         | · · ·             |
| かける         | ×                 |
| わる          | ÷                 |

#### ギリシア文字

| 読み           | 記号               |
|--------------|------------------|
| あるふぁ / あるふぁー | Αα               |
| いーた          | Нη               |
| いおた          | Ι ι              |
| いぶしろん        | Εε               |
| うぶしろん        | ΥU               |
| おーむ / おめが    | Ωω               |
| おみくろん        | 00               |
| かい / きー      | Xχ               |
| かっぱ          | Κκ               |
| がんま / がんまー   | Γγ               |
| くしー / ぐざい    | Ξξ               |
| しーた          | Θθ               |
| じーた          | Ζζ               |
| しぐま          | Σσ               |
| たう           | Ττ               |
| でるた          | Δδ               |
| にゅー          | NV               |
| ぱい / ぴー      | Ππ               |
| ふぁい / ふぃー    | Φ Φ              |
| ぶさい / ぷしー    | Ψψ               |
| ベーた          | Ββ               |
| みゅー          | Μμ               |
| らむだ          | $\wedge \lambda$ |
| ろー           | Ρρ               |

#### 括弧

| 読み  | 記  | 号     |                   |                   |
|-----|----|-------|-------------------|-------------------|
| かっこ | "  | ££ 39 | ()                | ()                |
|     | [] | {}    | $\langle \rangle$ | $\langle \rangle$ |
|     | ſJ | []    |                   |                   |

#### 記号・マーク

| 読み     | 記号                                                                             |
|--------|--------------------------------------------------------------------------------|
| くろぼし   | *                                                                              |
| くろまる   |                                                                                |
| しろぼし   | ☆                                                                              |
| しろまる   | 0                                                                              |
| さんかく   | $\bigtriangleup \blacktriangle \bigtriangledown \blacktriangledown$            |
| しかく    | $\Diamond \blacklozenge \Box \blacksquare$                                     |
| ずけい    | $ \bigstar \bigstar \bigcirc \bigcirc$                                         |
|        | $\bigcirc \diamondsuit \blacklozenge \Box$                                     |
|        | $\blacksquare \bigtriangleup \blacktriangle \bigtriangledown \bigtriangledown$ |
|        | <b>•</b>                                                                       |
| まる     | $\bigcirc \bigcirc \bigcirc$                                                   |
| にじゅうまる | 0                                                                              |
| ひしがた   | $\diamond \diamond$                                                            |
| ほし     | ☆★                                                                             |
| おす     | 3                                                                              |
| めす     | <u>ا</u>                                                                       |
| ゆうびん   | Ŧ                                                                              |

#### 単位

| 読み       | 記  | 号  |   |    |
|----------|----|----|---|----|
| えん       | ¥  |    |   |    |
| おんぐすとろーむ | Å  |    |   |    |
| せっし      | °C |    |   |    |
| せんと      | ¢  |    |   |    |
| たんい      | ٥  | '  | " | °C |
|          | ¥  | \$ | ¢ | £  |
|          | %  |    |   |    |
| لخ       | ٥  | °C |   |    |
| どる       | \$ |    |   |    |
| ぱーせんと    | %  |    |   |    |
| ぱーみる     | ‰  |    |   |    |
| びょう      | ″  |    |   |    |
| ふん       | '  |    |   |    |
| ぽんど      | £  |    |   |    |

# 占

| <b>A</b> |    |
|----------|----|
| 読み       | 記号 |
| だくてん     | v  |
| てん       | 、, |
| はんだくてん   | •  |
| まる       | ο. |

#### 矢印

| 読み   | 記号                                           |  |
|------|----------------------------------------------|--|
| やじるし | $\rightarrow \leftarrow \uparrow \downarrow$ |  |

#### その他

| 読み       | 記号     |
|----------|--------|
| あすたりすく / | *      |
| あすてりすく   |        |
| あっとまーく   | @      |
| あんぱさんど   | &      |
| おんぷ      | 7      |
| から / ないし | ~      |
| こめ / ほし  | *      |
| しゃーぷ     | #      |
| しゃせん     | $\sim$ |
| せくしょん    | §      |
| だがー      | †      |
| だぶるだがー   | ‡      |
| ふらっと     | b      |

# オーディオ基本操作

| オーディオの基本操作         | 126 |
|--------------------|-----|
| 基本操作               | 126 |
| リスト操作              | 126 |
| 基本的なリストの操作         | 126 |
| サイドメニューの操作         | 126 |
| チェックリストの操作         | 127 |
| ソースの切り換えかた         | 128 |
| ソースを切り換える          | 128 |
| ソースをOFFにする         | 128 |
| 画面の切り換えかた          | 129 |
| AVソース画面とナビ画面を切り換える | 129 |
| AV ソース画面を切り換える     | 129 |
| P side Map 画面を表示する | 130 |

基本操作

# オーディオの基本操作

オーディオの基本操作について説明します。

# 基本操作

本機は、画面上のタッチキー(マークや項 目など)にタッチして操作します。

## ⑦アドバイス

本書では、タッチキーでの操作を基本に説明していますが、一部操作を本体のボタンでも行うことができます。

# リスト操作

再生中などに表示されるリスト画面の操作 について説明します。

# ■基本的なリストの操作

| ø | オーディオ設定       | * | システム設定         |
|---|---------------|---|----------------|
| ~ | の DSP設定       | C | ) F F          |
|   | ゥ EQ設定        |   | LAT            |
| 7 | め フェーダー/パランス部 | 定 | フェーダー 0 パランス 0 |
|   | ◎ 車速連動音量設定    | c |                |
| ¥ | め ラウドネス設定     |   |                |

ページ送り 一画面ずつ移動します。 タブ送り タブ付きリストでは選 んだタブのリストに切 り換わります。

# ■サイドメニューの操作

![](_page_19_Picture_12.jpeg)

![](_page_19_Picture_13.jpeg)

| サイドメニュー    | >にタッチする |
|------------|---------|
| >が表示されていると |         |
| きは、サイドメニュー |         |
| を表示できます。リス |         |
| トの全選択や全解除な |         |
| どの操作をすることが |         |
| できます。      |         |

## アドバイス

サイドメニューを閉じるには、
 にタッチします。

オーディオの基本操作

# ■チェックリストの操作

![](_page_20_Picture_2.jpeg)

チェックリストでは、項目にタッチすると 「✔」(チェックマーク)が表示され、選択中 であることを示します。もう一度項目に タッチすると「✔」が消え、選択が解除され ます。

またチェックリストでは、サイドメニュー を表示できるものがあり、サイドメニュー から、全選択、全解除を操作することもで きます。

![](_page_20_Figure_5.jpeg)

# ソースの切り換えかた

CD、ミュージックラック、DVDなどの音源や映像のことをソースと呼びます。

# ⑦アドバイス

- ・ナビゲーション画面のときにソースを切り換えると音声のみ切り換わります。(AUDIO)を 押すとAVソース画面に切り換えることができます。
- 接続していないソースや、再生の準備ができて いないソースには切り換わりません。

# ソースを切り換える

ソースの切り換えは、ソース選択画面から行 います。

![](_page_21_Picture_7.jpeg)

ソース名

| ₩ HASIC @ 74.6% \$7-742. #9799. ★2 | 的雄桃 | 詳細・編集         | 初期設定   |
|------------------------------------|-----|---------------|--------|
| 9:34 Now Playing                   | 144 | ⊨ <b>≻/</b> I | I ++I  |
| ▶ <b>О1</b> ткк<br>未来のシルエット        | *   | MY MD         | < (こ追加 |
| THE HOLIDAY     公 01 未来のシルエット      | ラン  | 96-<br>94     | スキャン   |
|                                    | 95  | スト            |        |

# ⑦アドバイス

 ●目的地メニュー (→P16) で AV ソースにタッチ して、ソース選択画面を表示させることもでき ます。

![](_page_21_Picture_12.jpeg)

![](_page_21_Picture_13.jpeg)

選んだソースに切り換わります。

# ソースをOFFにする

# 1 🕛を押す

ソースがOFFになります。 もう一度()を押すと、OFFにする前の ソースに戻ります。

#### 🕥 アドバイス

- ソース選択画面でOFFにタッチしても、ソース をOFFにすることができます。
- フロント/コーナーカメラが接続されている場合
   は、②を2秒以上押してください。

# 画面の切り換えかた

AVソース画面の切り換えかたについて説明します。

# AVソース画面とナビ画面 を切り換える

AV ソース画面のときに(**現在地**)を押すと ナビゲーション画面に、ナビゲーション画 面のときに(AUDIO)を押すとAV ソース画 面に切り換わります。

![](_page_22_Picture_4.jpeg)

#### AVソース画面

| MUSIC RACK                | ∞784*4      | £7-9426 | ₩0°₽2# | ★お好み | 詳細·編集 | 机制設定           |
|---------------------------|-------------|---------|--------|------|-------|----------------|
| 9:34<br>• 01'1            | NOW PI      |         |        | 14   | 4 1   | II ++I         |
| ♪ 01 ткк<br>未来のシ          | ルエット        |         |        | *    | MY MI | x (c)追加<br>- ト |
| 2 THE HOLIDA<br>当 01 未来の: | AV<br>シルエット |         |        | 5:   | 134   | スキャン           |
|                           |             |         |        |      | スト    |                |

# AVソース画面を切り換える

AV ソース画面の表示方法 (通常リスト画 面または情報表示画面)を切り換えること ができます。

通常リスト画面でビューにタッチすると 情報表示画面に、情報表示画面でリストに タッチするとリスト画面に切り換わります。

#### 通常リスト画面

# Imp 計V2R 0.74ml は 27+02h 日 ジャント 日 田田田田 田田田田 田田田田 田田田田 田田田田 田田田田 田田田田 田田田田 田田田田 田田田田 田田田田 田田田田 田田田田 田田田田 田田田田 田田田田 田田田田 田田田田 田田田田 田田田田 田田田 田田田 田田田 田田 田田 田田 田田 田田 田田 田田 田田 田田 田田 田田 田田 田田 田田 田田 田 田 田 田 田 田 田 田 田 田 田 田 田 田 田 田 田 田 田 田 田 田 田 田 田 田 田 田 田 田 田 田 田 田 田 田 田 田 田 田 田 田 田 田 田 田 田 田 田 田 田 田 田 田 田 田 田 田 田 田

![](_page_22_Picture_13.jpeg)

#### 情報表示画面

| MUSIC           | ⊗ 74/1°L         | £7-7421 | #9°\$2# | ★お好み | 詳細・編 | al quin | Rá |
|-----------------|------------------|---------|---------|------|------|---------|----|
| 9:34<br>• 01'1  | NOW P            |         |         | 14   | 4    | /11 ►   | ÞI |
| > 01 ткк        | и <b>т</b> ., к  |         |         | *    | MYM  | IIX に追  | ta |
| 未来のシ            | NT A L           |         |         |      | リピ   |         |    |
| ・<br>THE HOLIDA | ₩<br>SZIL T SZ K |         |         | 5:   | 154  | スキャ     |    |
|                 | 570±51           |         |         | - 9  | スト   |         |    |

#### ⑦アドバイス

・ワンセグ、DVD、DivX、VTR のときは、映像 画面に切り換わります。画面にタッチすると 操作タッチキーや通常リスト画面が表示され ます。

# Pside Map画面を表示する

P side Map 画面とは、左側にAV ソース 画面、右側にナビゲーション画面 (走行画 面)を表示する画面です。

AV ソース画面のときに(AUDIO)を押すと、 P side Map 画面に切り換わります。もう 一度(AUDIO)を押すと、AV ソース画面に戻 ります。

#### AVソース画面

![](_page_23_Picture_5.jpeg)

# ⑦アドバイス

- P side Map 画面では、左側(AVソース画面) にタッチするとAVソース画面に、右側(走行 画面)にタッチすると走行画面に戻ります。
- P side Map 画面のときは、交差点案内表示や ビーコン割り込み表示はされません。

![](_page_24_Picture_0.jpeg)

| FM・AM放送を聞く132            |   |
|--------------------------|---|
| ラジオの放送を受信する 132          |   |
| プリセットの種類を選ぶ132           |   |
| 放送局の手動記憶132              | 1 |
| バンドを切り換える 133            | 5 |
| いろいろなラジオ操作のしかた           | 3 |
| 放送局の自動記憶133              | 5 |
| 交通情報を聞く 134              |   |
| 交通情報を受信する 134            | - |
| ワンセグ放送を見る135             | ) |
| ワンセグ放送について135            | ) |
| ワンセグ放送を見る136             | 6 |
| アイコン(画面に表示されるマーク) 一覧 136 | ó |
| 操作タッチキーの操作のしかた           | ó |
| ワンセグの操作 137              | ' |
| プリセットの種類を切り換える           | , |
| 放送局の手動記憶137              | / |
| 番組情報を表示する138             | 5 |
| バンドを切り換える138             | 5 |
| 放送局の自動記憶(チャンネルスキャン) 138  | 6 |
| お知らせメッセージを表示する           | 5 |
| サービスリストから放送局を選ぶ          | ł |
| 字幕を切り換える139              | į |
| 音声を切り換える139              | 1 |
| リストを簡易表示に切り換える           | ł |
| 1つ前の放送に戻る139             | , |

131

放送受信 音楽ディスク | 映像ディスク | ミュージック | その他の機器

# FM・AM 放送を聞く

ラジオの受信のしかたを説明します。

# ラジオの放送を受信する

### ソースをFMまたはAMにする (→P128)

AVソース画面が表示され、前回受信していた放送局を受信します。

# ⑦アドバイス

- ・映像がナビゲーション画面のときに、ソースをラジオにした場合は、音声のみ切り換わります。
   (AUDIO)を押すとAVソース画面に切り換わります。(→P129)
- ・受信をやめるには、ソースをOFFにします。(→ P128)

#### 2 リスト にタッチして、受信したい 放送局にタッチする

![](_page_25_Picture_9.jpeg)

![](_page_25_Picture_10.jpeg)

#### 操作ボタンで操作する場合:

| IIII P.CH ►► を押す    | プリセットチャンネル |
|---------------------|------------|
|                     | を順に送る      |
| Image: P.CH → を長く押す | 受信できる放送局を  |
|                     | 自動的に探す     |
|                     | (SEEK)     |
|                     |            |

# ⑦アドバイス

- 放送局がリスト表示されていても、現在地の環境や電波状況によっては、受信できない場合があります。
- トンネル内や山かげ、ビルの谷間など、電波が さえぎられやすい場所、電波の弱い地域では、 受信状態が悪くなる場合があります。
- ステレオ放送を受信した場合は [STEREO] が 表示されます。

## ■プリセットの種類を選ぶ

ユーザーが記憶させた放送局(ユーザープ リセット)を呼び出すか、ハードディスクに 記憶されている自車位置付近の放送局(エ リアプリセット)を呼び出すかを選びます。

![](_page_25_Picture_19.jpeg)

![](_page_25_Picture_20.jpeg)

#### ⑦アドバイス

 エリアプリセットでは、放送局の周波数変更が 行なわれた場合には、受信できない場合や受 信した放送局が表示と異なる場合があります。

#### ■放送局の手動記憶

ユーザープリセットメモリー (→前記) に、 FM1 と FM2、AM1、AM2 に各6局まで、 手動で記憶させることができます (マニュ アルプリセット)。

- 1 ユーザープリセット にタッチする
- 2 <周波数/周波数 ▶ にタッチし て記憶させたい周波数を選ぶ

# 3 リスト にタッチする

# 4 記憶させたいリストのプリセッ トの枠に2秒以上タッチする

![](_page_26_Picture_3.jpeg)

現在受信中の周波数が、選んだプリセットに記憶されます。

# ■バンドを切り換える

本機ではソースごとに2つのバンドがあ り、それぞれのバンドごとにメモリーを使 い分けることができます。

# 1 バンドにタッチする

タッチするごとに、以下のように切り換わります。

FM1↔FM2 AM1↔AM2

# いろいろなラジオ操作のし かた

## ■放送局の自動記憶

受信状態の良い放送局をユーザープリセッ トメモリーに自動的に記憶させることがで きます。

![](_page_26_Picture_13.jpeg)

![](_page_26_Picture_14.jpeg)

中止にタッチすると、自動記憶を中止し ます。

自動記憶が完了すると、ユーザープリセットに放送局が記憶されます。

# ⑦アドバイス

・受信状態の良い放送局が記憶可能数より少ない場合は、前の記憶が残る場合があります。

# 交通情報を聞く

幹線道路などで放送されている交通情報の受信のしかたを説明します。

# 交通情報を受信する

# ソースを交通情報にする(→ P128)

![](_page_27_Picture_4.jpeg)

交通情報画面が表示され、前回聞いた周 波数の交通情報を受信します。

| 1620kHz  | 1620kHz にするとき |
|----------|---------------|
| 1629kHz  | 1629kHz にするとき |
| 交通情報 OFF | 交通情報の受信をやめて   |
|          | 直前の状態に戻る      |

#### 操作ボタンで操作する場合:

[◄◀] P.CH ▶▶ を押す 周波数を切り換えます。

#### 🕥 アドバイス

交通情報を受信しているときに、音量を調整すると、交通情報用の音量として設定することができます。別のソースに切り換えて音量を調整しても、次に交通情報を受信するときは、前回設定した音量で聞くことができます。

ワンセグ放送を見る

ワンセグの基本的な操作のしかたを説明します。

# ワンセグ放送について

地上デジタル放送は、ゴーストのない鮮明な映像や高品質な音声を車で移動しながら楽し むことができます。「ワンセグ」は、地上デジタル放送のサービスの1つです。

![](_page_28_Figure_4.jpeg)

地上デジタル放送では、1つのチャンネルが13の「セグメント」に分割されており、これらのセグメントのいくつかを束ねて映像やデータ、音声などを送信しています。通常の地上デジタル放送では12セグメントが、ワンセグでは1セグメントが割り当てられています。

#### 1<sub>II</sub> SEG

ワンセグは、13セグメントの1つを使って行われる、おもに携帯電話や移動体型受信機の ような小さな画面(QVGA:320×240画素または320×180画素)に向けた、簡易動画 や音声などの地上デジタル放送です。ワンセグは、12セグメントを使った通常の地上デ ジタル放送では受信状態が不安定なエリアでも安定受信が可能なため、より広いエリアで 放送が楽しめます。

#### ⑦アドバイス

・ワンセグなど、地上デジタル放送の詳細については下記をご覧ください。 社団法人 地上デジタル放送推進協会 http://www.dpa.or.jp/

#### ①注意

停車中またはパーキングブレーキがかかっているときに、モニターで映像を見ることができます。走行中は安全のためにモニターには、映像は表示されません。

放送受信

![](_page_29_Figure_1.jpeg)

#### 操作ボタンで操作する場合:

P6 661ch T B S

| Image: P.CH   ▶ ●   | プリセットチャンネル   |
|---------------------|--------------|
|                     | を順に送る        |
| Image: P.CH → を長く押す | 物理チャンネルを自    |
|                     | 動的に探す (SEEK) |

#### ⑦アドバイス

- 何も操作をしないと、操作タッチキーは約8秒
   で消えます。もう一度操作タッチキーを表示したいときは、画面にタッチします。
- ・映像がナビゲーション画面のときに、ソースを ワンセグに切り換えた場合は、音声のみ切り換 わります。(AUDIO)を押すとAVソース画面 に切り換わります。(→P129)
- ・受信をやめるには、ソースをOFFにします。
   (→P128)
- ワンセグの音量を調整すると、ワンセグ専用の 音量として設定することができます。そのた め他のソースに切り換えて音量を調整しても、 次にワンセグに切り換えたときには、前回設定 した音量で聞くことができます。また、ワンセ グソースから他のソースへ切り換えたときに、 音量が大きく違うことがあります。

- ワンセグの音声は放送局側の出力レベルにより低い場合があります。そのため他のソースからワンセグに切り換えると、音が小さく感じられる場合があります。その場合は、ソースレベルアジャスターでソースごとの音量の違いをそろえることができます。(→P187)
- ・エリアプリセット (→P137)のリストを表示中に選局中の放送局名にもう一度タッチすると「受信可能な物理チャンネルを自動的に探します。」と表示し、選んだ放送局の系列局を自動的に探します。受信可能な系列局が見つかった場合は、放送局名を切り換えて表示します。

# アイコン(画面に表示されるマーク) 一覧

|             | -              |
|-------------|----------------|
| <u></u> *5* | ステレオ放送         |
| $\Psi_{0}$  | 受信状態           |
| $\langle$   | 未読のお知らせメッセージあり |

#### 🛈 アドバイス

- ・受信状態は、8段階で表示されます。
- ・上記のアイコンは、実際に画面に表示されるア イコンと異なる場合があります。
- ・切り換えできる音声や字幕、複数の番組は放 送によって異なります。

# ■操作タッチキーの操作のしかた

ワンセグの操作タッチキーは2ページあり ます。操作タッチキーに表示される次ペー ジ、前ページにタッチして表示を切り換え ます。

## 1 ワンセグ放送受信中に、画面に タッチする

#### 🕥 アドバイス

ビューにタッチすると操作タッチキーは消えます。

| 操作タッ | チキー1 | (1ペ- | ージ目) |
|------|------|------|------|
|      |      |      |      |

![](_page_30_Picture_2.jpeg)

| エリアプリセット  | プリセットの種類 (→後記)  |
|-----------|-----------------|
| または       | を切り換えます。        |
| ユーザープリセット |                 |
| 【チャンネル /  | 3桁チャンネルを順に送り    |
| チャンネル▶    | ます。長くタッチすると、    |
|           | 物理チャンネルを自動的に    |
|           | 探し、放送を受信すると止    |
|           | まります。(SEEK)     |
| 全画面       | 番組情報を解除して視聴画    |
|           | 面に戻ります。         |
| 番組情報      | 番組情報を表示します。     |
| バンド       | バンド (ワンセグ 1 ↔ ワ |
|           | ンセグ 2)を切り換えます。  |
|           | (→P138)         |
| リスト       | リストの簡易表示と通常     |
|           | 表示を切り換えます。(→    |
|           | P139)           |

|  |           | スキャン      |
|--|-----------|-----------|
|  | お知らせかた-9" | 7-6, 2021 |
|  |           |           |
|  | 前述        | 全局        |
|  |           | 前ページ      |
|  |           | Ka-       |

操作タッチキー 2(2ページ目)

| サービスリスト | サービスリストを表示します。        |
|---------|-----------------------|
|         | (→P139)               |
| スキャン    | 2 秒以上タッチすると、受信        |
|         | 状態の良い放送局を自動的に         |
|         | 記憶します。(→ <i>P138)</i> |
| お知らせメッ  | お知らせメッセージ画面を表         |
| セージ     | 示します。(→ <i>P138)</i>  |

| 音声切換 | 番組に複数の音声があるとき           |
|------|-------------------------|
|      | や、デュアルモノ放送(2カ           |
|      | 国語、2重音声)のときに、           |
|      | 音声を切り換えることができ           |
|      | ます。(→ <i>P139)</i>      |
| 字幕切換 | 番組に複数の字幕があると            |
|      | きに、字幕を切り換えます。           |
|      | (→P139)                 |
| 前選局  | 一つ前に視聴したサービスに           |
|      | 切り換えます。( <i>→ P139)</i> |

# ワンセグの操作

## ■プリセットの種類を切り換える

お好みで記憶した放送局(ユーザープリ セット)を呼び出すか、ハードディスクに 記憶されている自車位置付近の放送局(エ リアプリセット)を呼び出すかを選びます。

![](_page_30_Picture_10.jpeg)

| <b>ロ</b> " | b51 551ch テレビ朝日 /<br>XXXXXX | XXX  | 1-95794 | 》 初期設定    |
|------------|-----------------------------|------|---------|-----------|
| *          | NHK総合・東京                    | ÄÄ   | ◀ Fe246 | Fry\$\$ ► |
|            | NHK救育・東京                    | λλ   |         |           |
|            | 日本テレビ                       | ÄÄ   |         | 番組情報      |
|            | TBS                         | ĂĂ   |         |           |
|            | フジテレビジョン                    | μ,   | パンド     | 次ページ      |
| *          | D テレビ朝日 U24ch               | he l | リスト     | ビュー       |

# ⑦アドバイス

- エリアプリセットのリストには、実際のワンセ グ放送を行っていない放送局も表示される場 合があります。そのような放送局は、タッチし ても受信できません。
- 放送エリアの境付近では、受信感度によって、 別のエリアの放送局を受信する場合があります。また、場所によってはエリアプリセットで 設定された放送局以外にも受信可能な放送局 がある場合があります。

# ■放送局の手動記憶

ユーザープリセットメモリにバンドごとに 12局まで記憶させることができます(マ ニュアルプリセット)。 放送受信

![](_page_31_Picture_1.jpeg)

現在受信中の放送局が、選んだリストに 記憶されます。

#### ■番組情報を表示する

番組表などの情報を表示します。

# 操作タッチキー1 (→P137) の 番組情報 にタッチする

番組情報を解除する場合は、操作タッチ キー 1 (→P137)を表示して、 全回面に タッチしてください。

# ■バンドを切り換える

# 操作タッチキー1 (→P137) のバンド にタッチする

タッチするごとに、ワンセグ1(バンド1) ↔ ワンセグ2 (バンド2)が切り換わり ます。

#### ■放送局の自動記憶(チャンネル スキャン)

バンドごとに受信可能な放送局をユーザー プリセットに自動的に記憶させることがで きます。

1 ユーザープリセット にタッチ

#### する

2 操作タッチキー2 (→P137) のスキャンに2秒以上タッチ する

![](_page_31_Picture_15.jpeg)

中止にタッチすると、スキャンを中止します。

# ■お知らせメッセージを表示する

# 操作タッチキー2(→P137) のお知らせメッセージ する

取得済みのお知らせメッセージが表示されます。

# ■サービスリストから放送局を選ぶ

操作タッチキー 2 (→P137)
 の サービスリスト にタッチする

## 2 受信したいサービスチャンネル にタッチする

| ø | サービスリスト           | 展る |
|---|-------------------|----|
| * | ♪ 611ch NHK携帯G・東京 |    |
|   | 621ch NHK携帯E・東京   |    |
|   | 641ch 日本テレビ       |    |
|   | 651ch テレビ朝日       |    |
|   | 661ch TBS         |    |
| ♦ | 871ch テレビ東京携帯     |    |

#### ■字幕を切り換える

番組に字幕があるときに、字幕の言語と表示のON/OFFを切り換えできます。

# 操作タッチキー2(→P137) の字幕切換にタッチする

タッチするごとに、次のように切り換わ ります。

第1言語 → 第2言語 → 字幕OFF

## ■音声を切り換える

# 操作タッチキー2(→P137) の音声切換にタッチする

タッチするごとに、次のように切り換わ ります。

#### 複数の音声がある場合:

第1音声→第2音声→第1音声に戻る

#### 2カ国語放送(2重音声)の場合:

主音声 → 副音声 → 主音声 + 副音声 → 主音声 に戻る

## ⑦アドバイス

・音声が有料の場合は、本機では再生できません。

■リストを簡易表示に切り換える 表示させるリストを簡易表示に切り換え ます。

# 1 操作タッチキー1 (→P137) の リスト にタッチする

|   | NET XXXXXX | T1777100  | 初期設定     |
|---|------------|-----------|----------|
| * | 🕨 011ch    | ◄ ₹+>\$\$ | ₹fy\$# ► |
|   | U12ch      |           |          |
|   | 013ch      |           | 番組情報     |
|   | 021ch      |           |          |
|   | NGich      | パンド       | 次ページ     |
| ≽ | 062ch      | リスト       | ビュー      |

簡易表示中にリストにタッチすると通常のリスト表示に切り換わります。

#### ■1つ前の放送に戻る

1つ前に視聴したサービスに切り換えます。

# 操作タッチキー2 (→P137) の前選局 にタッチする

![](_page_32_Figure_26.jpeg)

放送受信

# 音楽ディスク

| 142 |
|-----|
| 142 |
| 142 |
| 144 |
| 144 |
| 144 |
| 145 |
| 145 |
| 146 |
|     |

基本操作

141

# 音楽ディスクの再生

CD、ROM(WMA/MP3/AAC)の基本的な再生のしかたを説明します。

# <u>再生する</u>

#### 🕥 アドバイス

 ・再生できるディスクについては「再生できる ディスクの種類」(→P198)を参照してくだ さい。

# ディスクを挿入する (→『クイッ クガイド』)

自動的に再生が始まります。

#### ⑦アドバイス

- すでに再生したいディスクが挿入されている場合は、ソースを切り換えてください。(→ P128)
- ディスクの判別などを行うため、再生までに時間がかかります。
- ・再生を中止するには、ソースをOFFにします。 (→P128)

# 2 リスト にタッチする

![](_page_35_Picture_12.jpeg)

![](_page_35_Picture_13.jpeg)

![](_page_35_Picture_14.jpeg)

#### ⑦アドバイス

 何も操作をしないと、リスト画面は約8秒で消 えます。

#### 操作ボタンで操作する場合:

| 60                  |           |  |
|---------------------|-----------|--|
|                     |           |  |
| (◄< P.CH ►►)を押す     | トラック操作    |  |
| Image: P.CH → を長く押す | 早戻し / 早送り |  |

#### ROM (WMA/MP3/AAC)

| [◀◀ P.CH  ►►]を押す   | トラック操作    |
|--------------------|-----------|
| Image: PCH → を長く押す | 早戻し / 早送り |

#### ■再生画面について

#### CD(通常再生中)

![](_page_35_Picture_23.jpeg)

ディスクタイトル
 アーティスト名

|           | トラック操作            |
|-----------|-------------------|
|           | 早戻し / 早送り         |
| (タッチし続ける) |                   |
| ►/II      | 一時停止 / 再生         |
|           | 停止                |
| ●録音       | ミュージックラックへの       |
|           | 手動録音              |
| メディア切替    | データ形式が混在している      |
|           | ディスク再生時の WMA/     |
|           | MP3/AAC、DivX への切換 |
|           |                   |

![](_page_36_Figure_1.jpeg)

# ⑦アドバイス

- ・録音していないCDを再生すると、自動的に
   ミュージックラックへの録音が開始されます。
   全ての曲の録音が終わると通常再生に切り換わります。録音モード(→P167)を「マニュアル」に設定している場合は、録音したい曲を選んで、手動で録音することができます。
- 全ての曲の録音が完了するまで、選曲操作や 特殊再生(ランダム再生など)はできません。
   選曲操作が必要な場合は、録音停止にタッチ して録音を中止してください。録音を再開す るときは、●録音にタッチします。
- 内蔵のGracenote<sup>®</sup> 音楽認識サービス (CDDB)から情報が取得できた場合は、タイトルやアーティスト名が表示されます。
- CD TEXTから情報が取得できた場合は、CD TEXTの情報が優先して表示されます。
- ・ミュージックラックへの録音およびタイトル 表示については「ミュージックラックに録音する」
   (→P165)を参照してください。

#### ROM (WMA/MP3/AAC)

トラックタイトル 再生中のトラックの 経過時間 トラック No. 「UDOZ NOW HRAVIDG」 「UDOZ NOW HRAVIDG」 「UDOZ NOW HRAVID 「UDOZ NOW HRAVID 

|              | トラック操作          |
|--------------|-----------------|
|              | 早戻し / 早送り       |
| (タッチし続ける)    |                 |
| ►/II         | 一時停止 / 再生       |
|              | 停止              |
| メディア切替       | データ形式が混在してい     |
|              | るディスク再生時の CD、   |
|              | DivX への切換       |
| <del>ک</del> | 1 つ上のフォルダーの 1 曲 |
|              | 目を再生または情報の表示    |
| 詳細           | 詳細情報の表示         |

#### アドバイス

- ・WMA/MP3/AACはID3タグ/WMAタグ/ AACタグ(→P201)からタイトル情報を取得 できた場合は、タイトルやアーティスト名が表 示されます。
- フォルダータイトル、トラックタイトル、アー ティスト名は半角32文字まで表示できます。
- MP3は、タイトル情報を取得できなかった場合、フォルダー名がフォルダータイトル、ファイル名がトラックタイトルとして表示されます。アーティスト名は表示されません。
- ・WMA/AACは、フォルダー名がフォルダータ イトル、ファイル名がトラックタイトルとして 表示されます。アーティスト名は表示されま せん。
- ・WMAの時にタグのAuthor情報があった場 合、アーティスト名として表示します。
- フォルダーの項目にタッチすると、選んだフォ ルダー内の情報を表示します。
- ・

   ・
   にタッチすると、
   上位階層のフォルダー内の
   ・
   の情報を表示します。

音楽ディスク

 音楽データ(CD)とWMA/MP3/AAC形式 のデータが混在したディスクを挿入した場 合、最初に音楽データ(CD)が再生されます。
 WMA/MP3/AACファイルを再生するには メディア切替にタッチします。

#### ■詳細情報を表示する(MP3)

MP3では現在再生中の曲の詳細情報を見ることができます。

- 1 リスト にタッチする
- 2 詳細情報を表示したい曲にタッ チする
- 3 詳細 にタッチする

![](_page_37_Picture_7.jpeg)

![](_page_37_Picture_8.jpeg)

T

ID3 Tagの情報がある場合には、現在再 生中の曲の詳細情報(ディスク名、トラッ ク名、フォルダー名、ファイル名、アー ティスト名、ジャンル名、発売年)が表示 されます。

戻るにタッチすると元の画面に戻ります。

# いろいろな再生操作のしかた

#### 🚺 アドバイス

・CD録音中は、<mark>リピート、ランダム、スキャン、</mark> メディア切替は操作できません。

#### ■リピート再生

指定した範囲を繰り返して再生できます。

#### 1 リピート にタッチする

| 10:04 NOW Playing | 144 >>>   |  |
|-------------------|-----------|--|
| ¢00'29"           | ►/!!      |  |
| D 1 TRK           | 11 12 - 1 |  |
| 未來のシルエット          | 9 E - P   |  |
| 1 THE HOLIDAY     | ランダム      |  |
| ● 未来のシルエット        | スキャン      |  |

タッチするごとに、リピートの範囲が以下のように切り換わります。

#### CD

DISC REPEAT ←→ TRACK REPEAT

#### ROM(WMA/MP3/AAC)

DISC REPEAT → TRACK REPEAT →FOLDER REPEAT → 元に戻る

| DISC   | 通常の再生状態です。再生中の    |
|--------|-------------------|
| REPEAT | ディスクを繰り返します。      |
| TRACK  | 再生中のトラック(曲)を繰り返   |
| REPEAT | します。              |
| FOLDER | 再生中のフォルダーを繰り返しま   |
| REPEAT | す(WMA/MP3/AACのみ)。 |

#### 🕥 アドバイス

- ・リピート再生中にリピートの範囲を超える操作(TRACK REPEAT中の選曲操作など)を行うと、リピートの範囲が変更される場合があります。
- 通常再生である DISC REPEATは、画面に表示されません。

# ■ランダム再生

選んだリピートの範囲内で、曲順を変えて 再生することができます。

![](_page_38_Picture_3.jpeg)

タッチするごとに、ランダム再生のON/ OFFが切り換わります。

#### 🕥 アドバイス

・リピートの範囲がTRACK REPEATの場合、 ランダム再生をONにすると、リピートの範囲 はそれぞれ以下のように自動的に切り換わり ます。

| CD          | DISC REPEAT    |
|-------------|----------------|
| WMA/MP3/AAC | FOI DEB BEPEAT |

ランダム再生中にその他の再生操作(リピート再生、スキャン再生など)やリピートの範囲を超える操作(フォルダーの切り換えなど)を行うと、ランダム再生が中止される場合があります。

#### ■スキャン再生

選んだリピートの範囲内で、ディスク内の 各曲の演奏開始部分や、各フォルダー内の 1曲目の演奏開始部分を、約10秒間ずつ 聴くことができます。聴きたい曲やフォル ダーを探すときに使います。

# 1 リピート範囲を以下のように指 定する

#### 聴きたい曲を探すとき

再生中のディスク(CD)、フォルダー(WMA/ MP3/AAC)内の各曲の演奏開始部分を、 約10秒間ずつ再生します。 リピートの範囲を以下のように指定します。

| CD          | DISC REPEAT   |
|-------------|---------------|
| WMA/MP3/AAC | FOLDER REPEAT |

# ⑦アドバイス

 リピートの範囲がTRACK REPEATの場合、 スキャン再生をONにすると、リピートの範囲 はそれぞれ上記のリピート範囲に切り換わり ます。

#### 聴きたいフォルダーを探すとき(WMA/ MP3/AAC)

ディスク内の全フォルダーの1曲目だけの 演奏開始部分を、約10秒間ずつ再生します。 リピートの範囲をDISC REPEATに指定し ます。

![](_page_38_Picture_19.jpeg)

#### 

タッチするごとに、スキャン再生のON/ OFFが切り換わります。

## ⑦アドバイス

スキャン再生を始めた曲まで戻ると、スキャン
 再生は解除されます。

# 3 聴きたい曲またはフォルダーが 再生されたら、もう一度スキャン にタッチする

スキャン再生がOFFになり、選んだ曲ま たはフォルダーが再生されます。

#### ⑦アドバイス

 スキャン再生中にその他の再生(リピート再 生、ランダム再生など)やリピートの範囲を 超える操作(フォルダーの切り換えなど)を行 うと、スキャン再生が中止される場合があり ます。 音楽ディスク

#### ■**再生メディアの切り換え** 音楽データ(CD)とWMA/MP3/AACデー タ(ROM)とDivXのデータ、またはいずれ かのデータの組み合わせで混在している ディスクの場合に形式を切り換えます。

# 1 メディア切替にタッチする

再生するデータ形式が切り換わります。

# ⑦アドバイス

・音楽データ側に記録された文字情報は表示さ れません。